## Loading Grades to Report Card and/or Progress Reports

- 1. From the Home screen, click on **Grade Reporting** and choose either Interim Progress or Report Cards
- 2. Choose a class click on 🙂
- 3. Review grades....REMEMBER, cannot submit with blanks .
  - a. If grades are not correct, click on Gradebook / Entry, fix the grade(s) and Load From Gradebook again.
  - b. Can repeat process until all grades are populated and correct.
- 4. Click **Save** = all grades verified and correct
- 5. Click on **Change** to choose next class and repeat procedure for each.

Reading 2 (222120-1), Date: 9/19/2018 Change Individual

6. Click on **Home** and verify all classes have a check mark on the Interim Progress icons or the Report Card icons.

| View My Classes | •        |
|-----------------|----------|
| Grade           |          |
|                 | Sta      |
|                 | /        |
|                 |          |
| 📴 🟹             | <b>I</b> |
| 📴 🟹             | <b>I</b> |
| 📴 🟹             | æ        |
| 🗾 🛃             | <b>I</b> |
| 孠 🟹             | æ        |